## Community Login

Auf der Homepage www.sylvia-kolk.de

- Klick auf "Community"

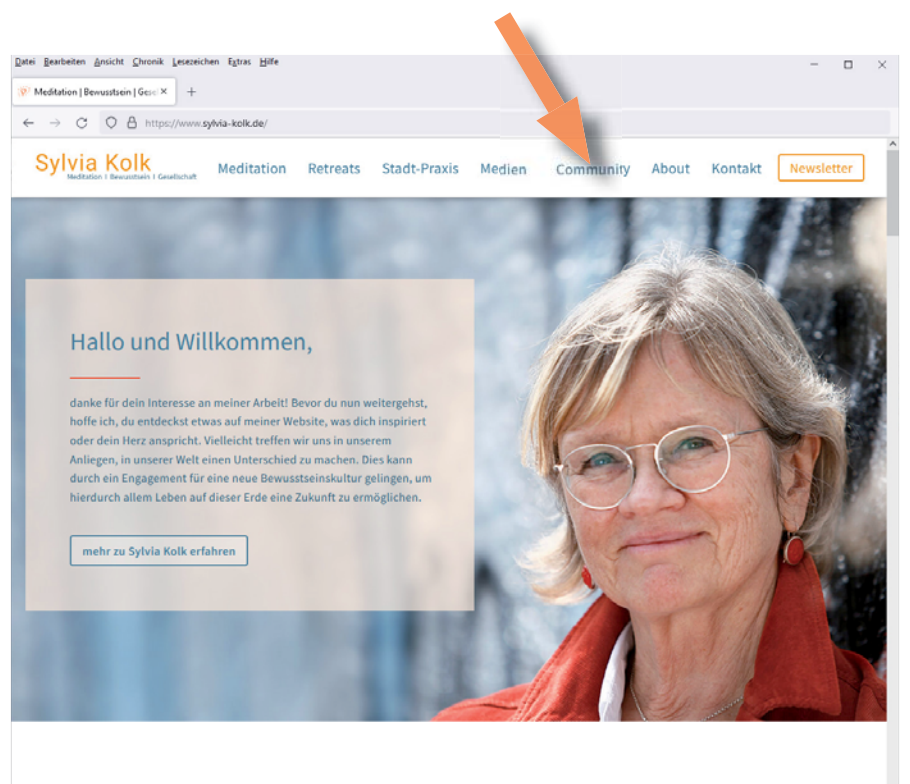

Drei Begriffe kennzeichnen meine Arbeit und meine Projekte:

Auf der Community Seite

- etwas runterscrollen
- Klick auf "Treffpunkt"

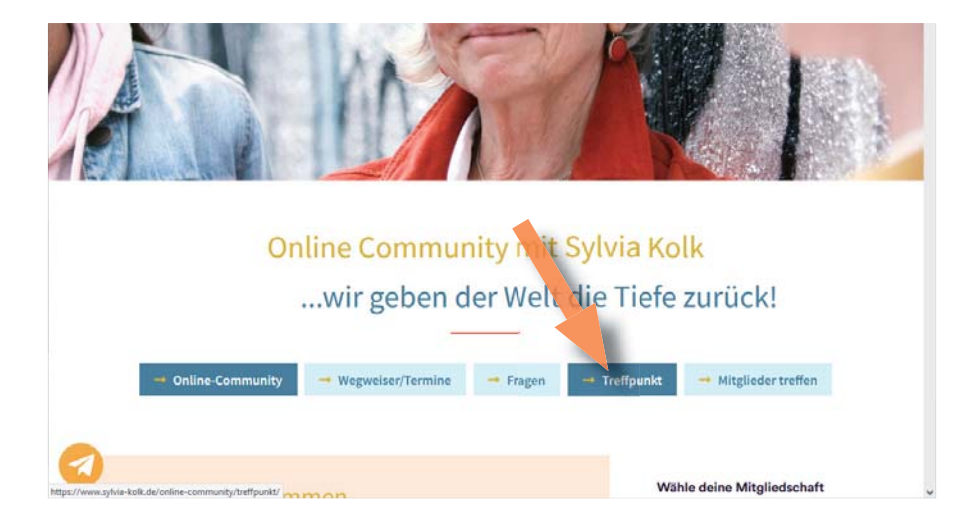

## Auf der Folgeseite

## - Klick auf "LOGIN"

Bei klick auf Login wird zur Steady Website weitergeleitet.

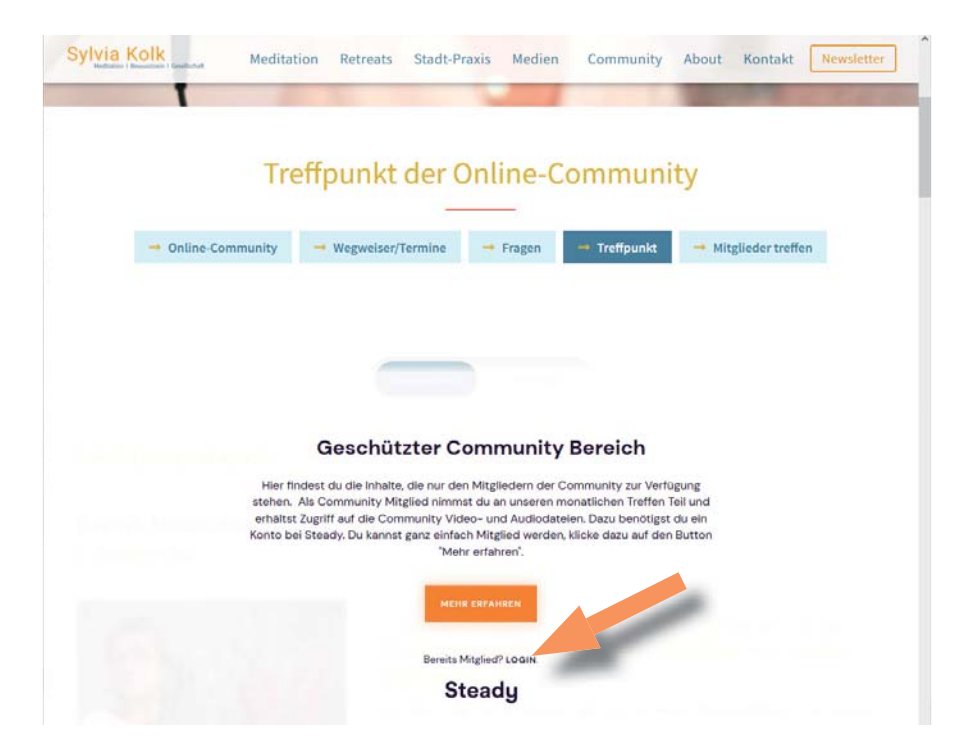

## Auf der Steady Seite

- Gewünschte Cookies wählen
- Anmeldemöglichkeit wählen
- Klick auf "ANMELDEN"

Nach dem klick leitet Steady zurück auf Sylvias Community Seite

| Datei Bearbeiten Ansicht Chronik Lesezeichen Extras Hilfe                 | - | $\times$ |
|---------------------------------------------------------------------------|---|----------|
| Steady - People-Powered Media× +                                          |   |          |
| $\leftrightarrow \rightarrow$ C O A $\sim$ https://steadyhq.com/de/log_in |   |          |
| Steady                                                                    |   |          |
|                                                                           |   |          |
|                                                                           |   |          |
| Melde dich mit deinem Steady-Account an                                   |   |          |
| E-Mail                                                                    |   |          |
| mein.name@meinemail.de                                                    |   |          |
| Passwort                                                                  |   |          |
| •••••                                                                     |   |          |
| Passwort vergessen?                                                       |   |          |
| ANMELDEN                                                                  |   |          |
| oder                                                                      |   |          |
| G MIT GOOGLE ANMELDEN                                                     |   |          |
| 🔹 MIT APPLE ANMELDEN                                                      |   |          |
| <b>f</b> MIT FACEBOOK ANMELDEN                                            |   |          |
| Neu bei Steady? Registrieren                                              |   |          |
|                                                                           |   |          |
|                                                                           |   |          |
|                                                                           |   |          |
|                                                                           |   |          |
|                                                                           |   |          |

Auf der Community-Treffpunkt-Seite

- Klick auf Play Button spielt Video
- Klick auf Play Button spielt Audio
- Klick auf "… Download" lädt Datei herunter

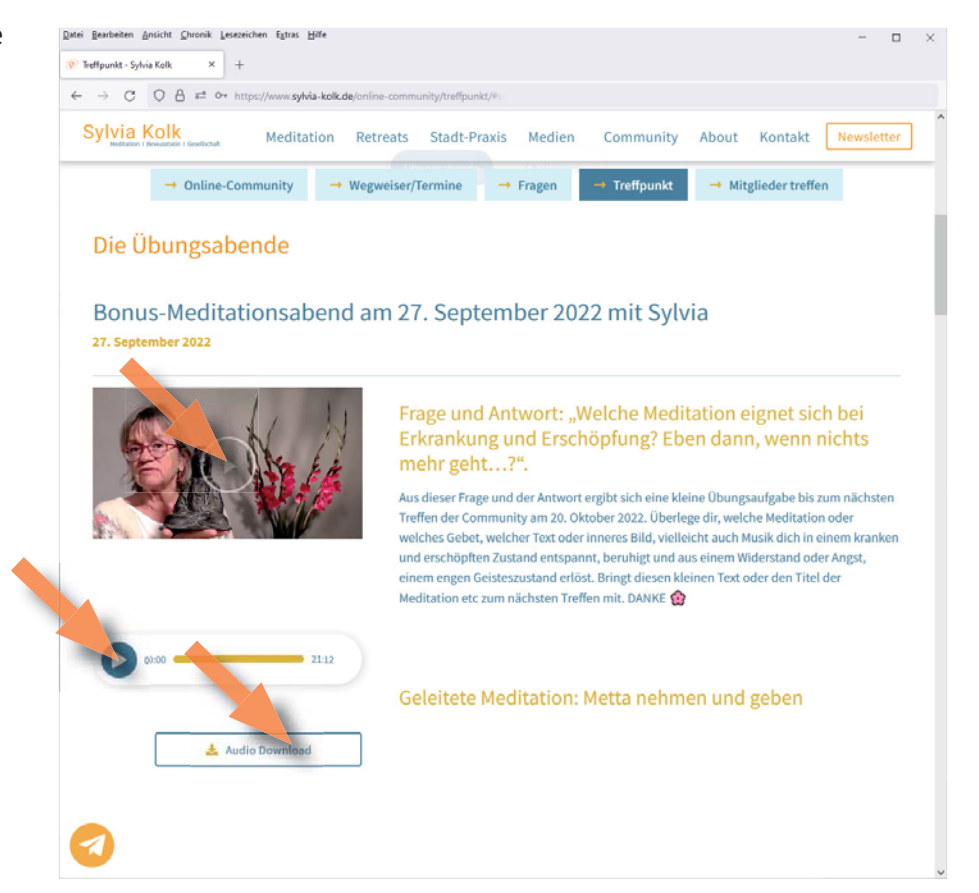

Irgendwas funktioniert nicht?

- Ggf. Browser Addons/Plugins deaktivieren
- Läuft die aktuellste Version?
- Browsercache (Zwischenspeicher) leeren. (einfach mal im Netz dazu nach Cache leeren suchen)

Der Download Button funktioniert nicht?

- Probieren ob ein Rechtsklick, bzw. klick mit gedrückter "ctrl"-Taste ein Kontextmenu mit Download Möglichkeit öffnet.
- Im "Download" Ordner suchen, ob die Datei bereits heruntergeladen ist.